## 1. OUVRIR L'APPLICATION STB EMUSTB EMU QUE VOUS AVEZ TELECHARGER SUR LE SITE

| <u>`O`</u> | 🗭 Apps       |             |              |              |             |              | 38/44              |
|------------|--------------|-------------|--------------|--------------|-------------|--------------|--------------------|
|            | Miracast     | MoviePlayer | Mupen64 Plu. | Music        | MX Player   | MyAppSharer  | NETFLIX<br>Netflix |
|            | OTA Updater  | Play Store  | PPPoE        | QuickSupport | Recommende  | Screenshot E | -t-t-<br>Settings  |
|            | SettingsMbox | Speedtest   | StbEmu (pro) | TVLauncher   | Unwind Laun | UPDATE&BA    | YouTube            |
|            |              |             |              | a 🕀 u        |             |              |                    |
| ۲          | 1<br>1       | E E         |              |              |             |              |                    |

Open STB EMU APP that you downloaded on our website

2. MAINTENEZ LE BOUTON OK 2 SECONDES SUR LA TÉLÉCOMMANDE, PUIS CHOISISSEZ PARAMÈTRES

HOLD DOWN THE OK BUTTON ON YOUR REMOTE, THEN SELECT SETTINGS

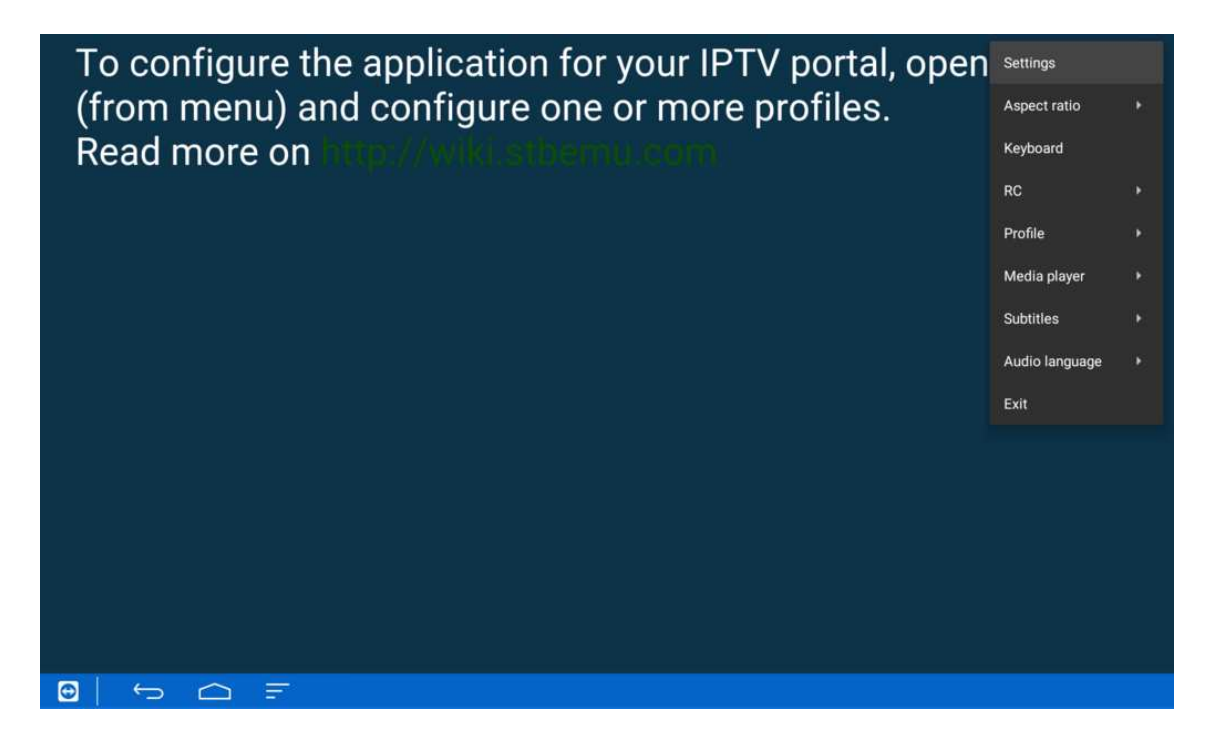

3. SOUS LES PARAMÈTRES, FAITES DÉFILER ET SÉLECTIONNEZ RÉGLAGES RÉSEAU PUIS DECOCHER LE ENABLE CACHE UNDER COMMON SETTINGS, SCROLL DOWN AND SELECT NETWORK SETTINGS AND UNCHECK ENABLE CACHE

| ← Settings                                                                   |                                                                                |  |
|------------------------------------------------------------------------------|--------------------------------------------------------------------------------|--|
| Common settings<br>Common App settings                                       |                                                                                |  |
| Configure key maps<br>Configure key maps. Mouse or touch screen is required! | r assinora protection chasica                                                  |  |
| Profiles<br>Add or modify STB profiles                                       |                                                                                |  |
| Updates<br>Configure update settings                                         | Remote control settings                                                        |  |
| Save and restore settings                                                    | Boot options                                                                   |  |
| About<br>About App                                                           | Autostart on device boot<br>May not work if App installed on external storage! |  |
|                                                                              | Android TV settings                                                            |  |
|                                                                              | Browser settings                                                               |  |
|                                                                              | Network settings                                                               |  |
|                                                                              | IJK player settings                                                            |  |
|                                                                              | Keyboard settings                                                              |  |
|                                                                              |                                                                                |  |
| • • • •                                                                      |                                                                                |  |

4. FAITES DÉFILER VERS LE BAS ET SÉLECTIONNEZ PROFILS, PUIS NOUVEAU PROFIL SUR LE CÔTÉ DROIT

SCROLL DOWN AND SELECT PROFILES, THEN NEW PROFILE ON THE RIGHT SIDE

| ← Settings                                                                   |                     |
|------------------------------------------------------------------------------|---------------------|
| Common settings<br>Common App settings                                       | Profiles            |
| Configure key maps<br>Configure key maps. Mouse or touch screen is required! | ADD PROFILE         |
| Profiles<br>Add or modify STB profiles                                       | New profile #922c8c |
| Updates<br>Configure update settings                                         |                     |
| Save and restore settings                                                    |                     |
| About<br>About App                                                           |                     |
|                                                                              |                     |

## 5. SÉLECTIONNER NOM DU PROFIL SELECT PROFILE NAME

| ← Settings                          |
|-------------------------------------|
| Profile name<br>New profile #922c8c |
| Portal settings                     |
| STB configuration                   |
| Media player settings               |
| Advanced settings                   |
|                                     |
|                                     |
|                                     |
|                                     |
|                                     |
|                                     |
|                                     |
|                                     |

6. CHANGER LE NOM DU PROFIL POUR OH-BEN TV(PERSONNALISÉ), PUIS CHOISIR OK CHANGE PROFILE NAME FORIPTV SOLUTION, THEN SELECT OK

| ← Settings |             |     |           |     |   |
|------------|-------------|-----|-----------|-----|---|
|            | Drofile.nom |     |           |     |   |
|            | Oh-Ben      | TV  |           |     |   |
|            |             |     |           |     |   |
|            |             |     | CANCEL OK |     |   |
|            |             |     |           |     |   |
|            |             |     |           |     |   |
|            |             |     |           |     |   |
| q w        | e r         | t y | u i       | о р | G |
| a s        | d f         | g h | j k       | 1   | 0 |
| Z          | х с         | v b | n m       | !?  | + |
| 7123 ,     |             |     |           |     | ٢ |
|            |             |     |           |     |   |

# 7. SÉLECTIONNER PARAMÈTRES DE PROFIL SELECT PROFILE SETTINGS

| ← Settings                |
|---------------------------|
| Profile name<br>Oh-Ben TV |
| Portal settings           |
| STB configuration         |
| Media player settings     |
| Advanced settings         |
|                           |
|                           |
|                           |
|                           |
|                           |
|                           |
|                           |

8. SÉLECTIONNER PORTAL URL SELECT PORTAL URL

| Portal URL<br>http://stalker.stbemu.com/stalker_portal/c/index.html         |  |
|-----------------------------------------------------------------------------|--|
| Portal language<br>en                                                       |  |
| HTTP Proxy settings                                                         |  |
| Portal is internal<br>Enable this option if portal is internal              |  |
| Internal portal URL:                                                        |  |
| Select portal start file<br>Select portal main file (index.html or another) |  |
|                                                                             |  |
|                                                                             |  |
|                                                                             |  |
|                                                                             |  |
|                                                                             |  |
|                                                                             |  |

- 9. SUPPRIMER L'URL PAR DÉFAUT ET INSCRIVEZ L'UNE DES URL SUIVANTES EN FONCTION DE VOTRE FORFAIT D'ABONNEMENT: DELETE THE DEFAULT URL AND ENTER ONE OF THE FOLLOWING URL DEPENDING ON YOUR SUBSCRIPTION PACKAGE:
- DIABLO http://diablo-box.me/stb/
- DIABLO PRO http://stb.diablo-pro.com/
  - OH-BEN TV http://opn-pm.com:8080
    - OK2 http://ok2.se:8000/c
    - IPGUYS http://cod3.biz:88/

| Portal URL<br>http://stalker.atbemu.com/stalker_portal/c/index.html         |                                                          |                       |  |  |  |  |  |  |  |  |  |
|-----------------------------------------------------------------------------|----------------------------------------------------------|-----------------------|--|--|--|--|--|--|--|--|--|
|                                                                             | Portal URL                                               |                       |  |  |  |  |  |  |  |  |  |
|                                                                             | http://ENTER-THE-SERVER-ADDRESS-HERE                     |                       |  |  |  |  |  |  |  |  |  |
|                                                                             | CANCEL OK                                                |                       |  |  |  |  |  |  |  |  |  |
| Internal portal URL:                                                        |                                                          |                       |  |  |  |  |  |  |  |  |  |
| Select portal start file<br>Select portal main file (index.html or another) |                                                          |                       |  |  |  |  |  |  |  |  |  |
| enter other servers add                                                     | ress there enter other servers address where enter other | servers address chere |  |  |  |  |  |  |  |  |  |
| q w e                                                                       | rtyui                                                    | o p 🖾                 |  |  |  |  |  |  |  |  |  |
| a s d                                                                       | fgh j                                                    | k I 😋                 |  |  |  |  |  |  |  |  |  |
| Z X                                                                         | c v b n m                                                | !? 🔺                  |  |  |  |  |  |  |  |  |  |
| ?123 ,                                                                      |                                                          | . ©                   |  |  |  |  |  |  |  |  |  |
|                                                                             |                                                          |                       |  |  |  |  |  |  |  |  |  |

## 10. SÉLECTIONNER CONFIGURATION STB SELECT STB CONFIGURATION

| ÷             | Settings            |  |
|---------------|---------------------|--|
| Profi<br>Oh-E | file name<br>Sen TV |  |
| Port          | tal settings        |  |
| STB           | configuration       |  |
| Med           | fia player settings |  |
| Adva          | anced settings      |  |
|               |                     |  |
|               |                     |  |
|               |                     |  |
|               |                     |  |
|               |                     |  |
|               |                     |  |
| Ð             |                     |  |

11. SÉLECTIONNER ADRESS MAC QUI DÉBUTE PAR 00:1A:79 ECRIT DANS STB CONFIG SELECT MAC ADDRESS THAT IS IN THE STB CONFIG PAGE

| STB Model                              |
|----------------------------------------|
| Firmware                               |
|                                        |
| User Agent<br>User Agent               |
| Screen resolution<br>Screen resolution |
| MAC-address<br>00:1A:79:XX:XX:XX       |
| Serial number<br>4ff185f406782c41      |
| Device ID                              |
| Hardware settings                      |
| IP-address<br>192.168.0.10             |
|                                        |
|                                        |

## 12. COPIEZ L'ADRESSE MAC ET ENVOYEZ-LA AU: COPY THE MAC ADDRESSE AND SEND IT TO:

## info@ohbentv.com

VEUILLEZ INCLURE VOTRE NUMÉRO DE COMMANDE SUIVI DE VOTRE ADRESSE MAC. PLEASE INCLUDE YOUR ACCOUNT NUMBER FOLLOWED BY YOUR MAC

| STB Mode       |        |        |        |        |        |        |        |        |        |        |        |        |             |        |                   |        |       |          |                  |
|----------------|--------|--------|--------|--------|--------|--------|--------|--------|--------|--------|--------|--------|-------------|--------|-------------------|--------|-------|----------|------------------|
|                |        |        |        |        |        |        |        |        |        |        |        |        |             |        |                   |        |       |          |                  |
|                |        |        |        |        |        | MAC    | -addre | ss     |        |        |        |        |             |        |                   |        |       |          |                  |
|                |        |        |        |        |        | 00:1   | A:79:> | X:XX   | :XX    | _      | _      | _      |             |        |                   |        |       |          |                  |
|                |        |        |        |        |        |        |        |        |        |        |        | c/     | NCEL        |        |                   |        |       |          |                  |
|                |        |        |        |        |        |        |        |        |        |        |        |        |             |        |                   |        |       |          |                  |
|                |        |        |        |        |        |        |        |        |        |        |        |        |             |        |                   |        |       |          |                  |
|                |        |        |        |        |        |        |        |        |        |        |        |        |             |        |                   |        |       |          |                  |
| q              | 1      | w      | 2      | е      | 3      | r      | 4      | t      | 5      | у      | 6      | u      | 7           | i      | 8                 | 0      | 9     | p        | Ø                |
| q              | '<br>a | w      | ²<br>S | е      | 3<br>d | r      | 4<br>f | t      | ₅<br>g | у      | ہ<br>h | u      | 7<br>J      | i      | <sup>8</sup><br>k | 0      | °<br> | p        | ⊗                |
| q<br>•         | a      | w<br>z | 2<br>S | e<br>x | ³<br>d | r<br>c | 4<br>f | t<br>v | 5<br>g | y<br>b | ٥<br>h | u<br>n | ,<br>7<br>j | i<br>m | <sup>8</sup>      | 0<br>! | 9<br> | р °<br>? | ©<br>•           |
| q<br>♠<br>?123 | a      | w<br>z | 2<br>S | e<br>x | 3<br>d | r<br>c | 4<br>f | t<br>v | 5<br>g | y<br>b | ۴      | u<br>n | 7<br>j      | i<br>m | <sup>8</sup>      | 0      | 9     | р °<br>? | ≪<br>€<br>•<br>© |

13. EN MAINTENANT LE BOUTON OK SUR VOTRE TÉLÉCOMMANDE, OUVREZ LE MENU DU CÔTÉ DROIT, FAITES DÉFILER ET SÉLECTIONNEZ LE PROFIL, PUIS CHOISISSEZ LE SERVEUR ET APPUYER OK HOLDING DOWN THE OK BUTTON ON YOUR REMOTE, OPEN THE RIGHT SIDE MENU, SCROLL DOWN AND SELECT PROFILE, THEN SELECT THE SERVER

| To configure the application for your IPT | Settings     |                |  |
|-------------------------------------------|--------------|----------------|--|
| (from menu) and configure one or more     | Aspect ratio |                |  |
| Read more on http://wiki.sthemu.com       |              | Keyboard       |  |
|                                           |              | RC             |  |
|                                           | Oh-Ben TV    | Profile        |  |
|                                           |              | Media player   |  |
|                                           |              | Subtitles      |  |
|                                           |              | Audio language |  |
|                                           |              | Exit           |  |
|                                           |              |                |  |
|                                           |              |                |  |
|                                           |              |                |  |
|                                           |              |                |  |
|                                           |              |                |  |
|                                           |              |                |  |
|                                           |              |                |  |

15. L'APPLICATION LANCERA MAINTENANT LA CONNEXION AU SERVEUR THE APP WILL NOW START CONNECTING TO THE SERVER

|          |                   |   |  | SI VOUS AVEZ DES QUESTIONS<br>ECRIRE À info@ohbentv.com IF Y0<br>HAVE ANY QUESTIONS SEND EN<br>TO:<br>info@ohbentv.com | DU<br>1AI L |  |  |
|----------|-------------------|---|--|----------------------------------------------------------------------------------------------------|-------------|--|--|
|          |                   |   |  |                                                                                                    |             |  |  |
|          |                   |   |  |                                                                                                    |             |  |  |
|          |                   |   |  |                                                                                                    |             |  |  |
| <b>•</b> | $\leftrightarrow$ | Ŧ |  |                                                                                                    |             |  |  |